## Create a New RefWorks Account

If you are new to RefWorks:

To begin the process, <u>connect to RefWorks</u>. Choose 'Login with your institution's credentials.

| Making research easier |                                           |
|------------------------|-------------------------------------------|
|                        | Sign in to use RefWorks                   |
|                        | Enter your email address                  |
|                        | Next                                      |
|                        | Create account                            |
|                        | Login with your institution's credentials |

You will be prompted to select your institution from a pull down list. Choose Glasgow Caledonian University.

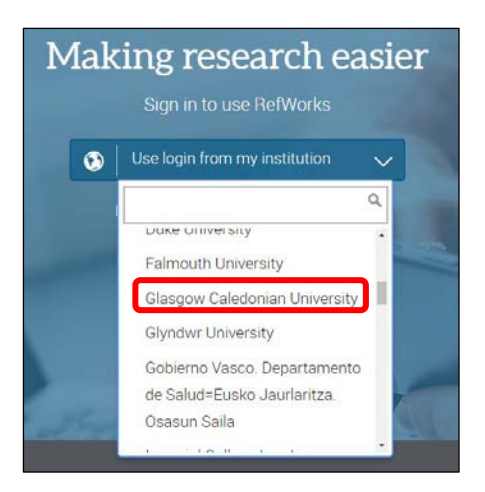

Use your university e-mail address to create an account.

| Start using RefWorks<br>Enter your university email to begin |  |
|--------------------------------------------------------------|--|
| a.student201@caledonian.ac.uk                                |  |
| Check                                                        |  |

Click on 'check'. You will be asked to complete some basic registration details including your full name, department and status i.e. undergraduate.

Your New RefWorks account will be activated and you will receive a confirmation e-mail.